## 導入時の初期設定

まず、**仕入先・売上先・クレジット会社・保険会社・自賠責会社などの取引先**の登録を行います。

環境の▼取引先を開いて必要な情報を登録していきます。

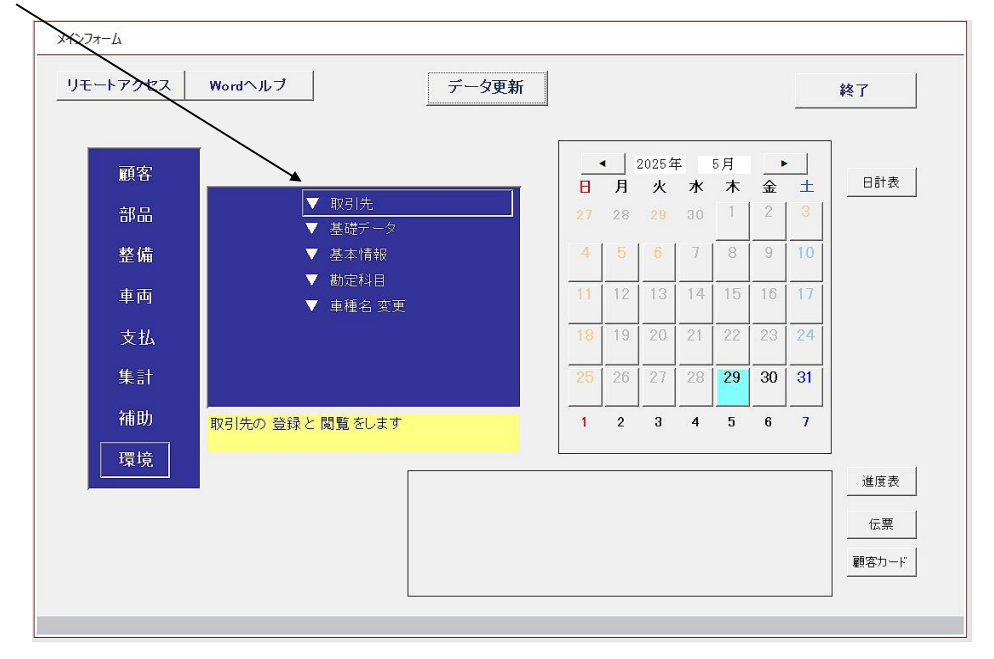

## ①**取引先追加**をクリックして、開いた**取引先詳細**画面の左側に**必要事項**を入力していいきます。

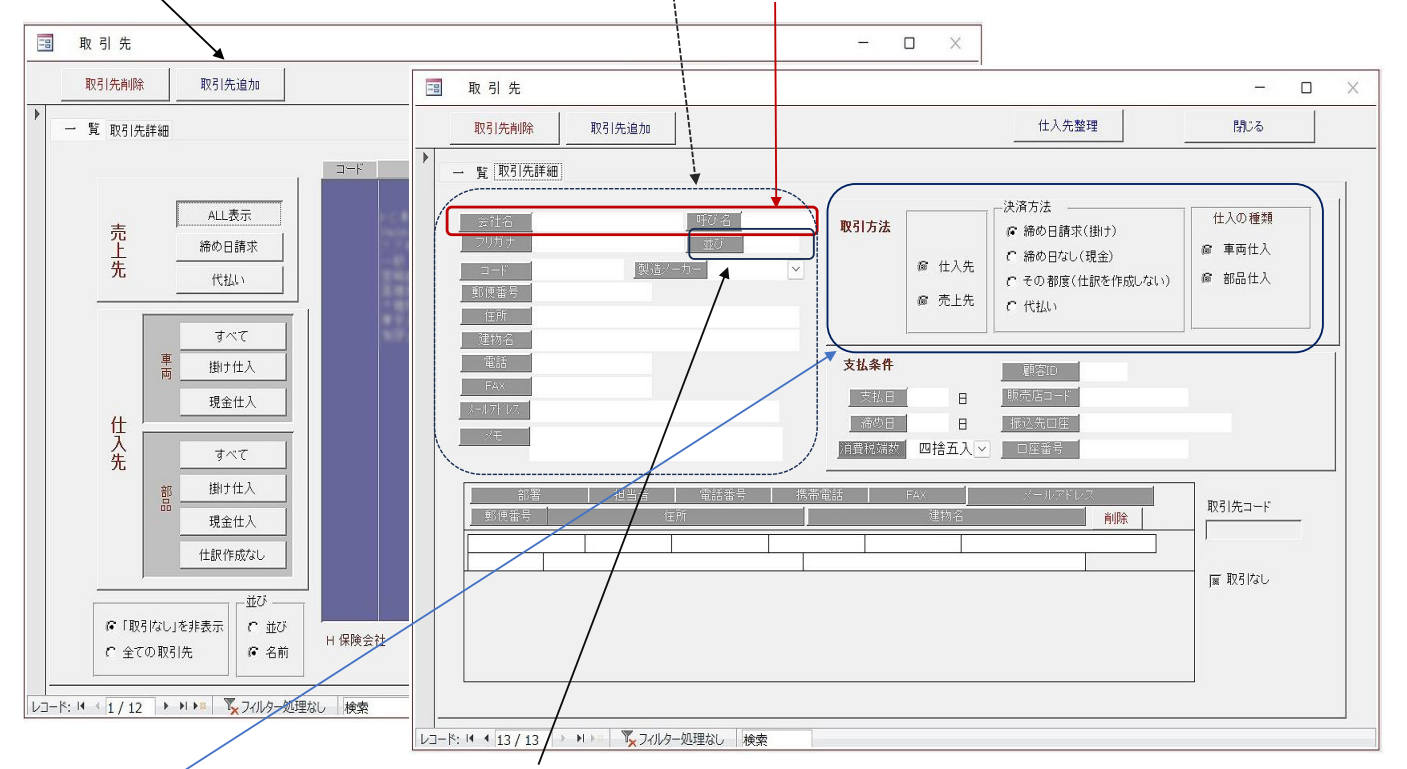

※システムは**呼び名**を使って処理を行っているので、会社名・呼び名は入力必須項目です。

※保険会社は並び項目にH1,H2,H・,…と入力しておきます。

会計的要素 ②取引方法にチェックを入れていきます。(仕入れ先か売上先か。仕入の種類。決済方法について) 決済方法 部品の仕入から日時更新処理 クレジット会社・保険会社は、○**売上先**と決済方法の○**代払い**に●チェックを入れます にて、仕入の仕訳を自動作成 締め日請求 借方 貸方 部品・車両の仕入先関係は、〇**仕入先と<mark>仕入の種類</mark>(〇車両仕入、〇部品仕入)**のいずれか 又は両方に●チェックを入れます。 仕入高 買掛金 部品の仕入から日時更新処理 ○決済方法の●チェック にて、仕入の仕訳を自動作成 締め日なし 借方 貸方 毎月請求書の送られてくる仕入先は、締め日請求に●チェック 仕入先で締め日なしに●は部品を入力すると日時更新処理で出金伝票が作られます 仕入高 現金 仕訳を作成しない その都度に●チェック 仕訳を作らない その都度

## ③仕入先が多い場合は環境-▼基礎データ-部品仕入先の整理を開き仕入先に検索コードを割り当てる(アルファベットで)と 仕入先が検索し易くなります。(下図↓の仕入先整理の取引先にアルファベットで入力しておく)

|                                        |                |                     |              | 仕入先の整理   |                            |                 |        |             |
|----------------------------------------|----------------|---------------------|--------------|----------|----------------------------|-----------------|--------|-------------|
|                                        |                |                     |              | 仕入先一覧    |                            | 1               | リセット   | 閉じる         |
| 基礎データ                                  |                |                     |              | 取引先      | <ul> <li>検索コード、</li> </ul> | (住訳の作成)         | -      | データ更新       |
|                                        |                |                     | 閉じる          | Westshie |                            | 現金              | 並び順    |             |
| an entropy of the last strategy of the |                |                     |              | 2.276    | TAKA                       | <u>掛け</u><br>掛け | _      |             |
| 基礎データ 人力補助 得                           | 響値引率 目標租利      |                     |              | 大:28品    |                            | 掛け              | 並び替え   | ↑   I       |
| 計員名簿                                   | インタークット培装      | a. Ibai ① 設定        | 朝島ノーカー登録     | -8       |                            | 作成しない           |        | Ⅰ ↓         |
|                                        | 122 4 91 1566  | e_order of BXXE     | HIN HIN      |          |                            | 作成しない           | _      |             |
| 登録費用                                   | 金利表作成          | 自賠責保険料              | 部品仕入先の整理     |          |                            |                 |        |             |
| 車両分類                                   | 印刷設定           | 自賠責代理店登録            | 在庫部品棚変更      |          |                            |                 | 注意)    |             |
| ナンバー見出し                                | <sub>谁度表</sub> |                     | 在庫数変更        |          |                            |                 | 「仕訳の作成 | 」の変更は       |
|                                        |                |                     |              |          |                            |                 | 会計データに | 重大な変更を与えます  |
|                                        |                |                     | セット 部品       |          |                            |                 |        |             |
| 伝票宣言                                   |                |                     |              |          |                            |                 | 仕入先の追加 | 加は取引先で追加します |
|                                        | +              |                     | 04. ++ + + + |          |                            |                 |        |             |
|                                        | よモーターワイクルフイン   | /か より快適にはるよう後<br>ナナ | (助儿 いこしま 9   |          |                            |                 |        |             |
| >11/1/2 当店は                            | 迅速なサービスを目指し    |                     |              |          |                            |                 |        |             |
|                                        |                |                     |              |          |                            |                 | =      |             |
|                                        |                |                     |              |          | ► H ► K                    | パルターなし   検索     |        |             |
|                                        |                |                     |              |          |                            |                 |        |             |
|                                        |                |                     |              |          |                            |                 |        |             |

## 2. 銀行口座の登録

環境の▼勘定科目画面を開いて左上の科目種別の「資産」を選択、下表より普通預金を選択して右下の新規追加をクリック。 補助科目の小窓に補助科目コードと補助科目名を入力して補助科目作成ボタンを押して登録。

|                                        | 科目種別                                               | 資産   | <u> </u>    | ALL   |      |                                                                                                    |                      | 103   |   |                                       |
|----------------------------------------|----------------------------------------------------|------|-------------|-------|------|----------------------------------------------------------------------------------------------------|----------------------|-------|---|---------------------------------------|
| 1:1:1:1:1:1:1:1:1:1:1:1:1:1:1:1:1:1:1: | 科目種).                                              | 科目1. | 料目名         | - 科目: | 検索 + | 決算書枠番1。                                                                                                    | 課税 -                 |       | - |                                       |
| UVE 1-1 C                              |                                                    | 1 1  | 【前期繰越】      | 10000 |      | 0                                                                                                    | 不課税                  |       | - |                                       |
|                                        |                                                    | 1 30 | 現金          | GE    | INKI | 1                                                                                                    | 不課税                  |       |   |                                       |
|                                        |                                                    | 1 31 | 当座預金        | TC    | NZA  | 2                                                                                                    | 不課税                  |       |   |                                       |
|                                        |                                                    | 1 32 | 定期預金        | T     | EKI  | 3                                                                                                    | 不課税                  |       |   |                                       |
|                                        |                                                    | 1 33 | 普通預金        | FU    | TUU  | 4                                                                                                    | 不課税                  |       |   |                                       |
|                                        |                                                    | 1 34 | 受取手形        | UK    | ETO  | 5                                                                                                    | 不課税                  |       |   |                                       |
|                                        |                                                    | 1 35 | 売掛金         | UF    | RIKA | 6                                                                                                    | 不課税                  |       |   |                                       |
|                                        |                                                    | 1 29 | 代払売掛金       | D/    | AIBA | 7                                                                                                    | 不課税                  |       |   |                                       |
|                                        |                                                    | 1 36 | 有值証券        | YU    | UKA  | 8                                                                                                    | 非課税                  |       | _ |                                       |
|                                        |                                                    | 1 37 | 棚却貧産        | TA    | NAO  | 9                                                                                                    | 非課税                  |       |   |                                       |
|                                        |                                                    | 1 40 | 元上時都而       | KA    | NGY  | 10                                                                                                    | 日本の兄                 |       |   |                                       |
|                                        |                                                    | 1 30 | 立憲主         | 1.4   | OT   | 11                                                                                                    | (小市市の)<br>(大学)(中)(1) |       |   |                                       |
|                                        |                                                    | 1 39 | - 頁刊立<br>神伝 | TA    | TEM  | 12                                                                                                    | - 18末代元<br>注意18日     |       |   |                                       |
|                                        |                                                    | 1 40 | 建物付属設備      | TA    | TEM  | 14                                                                                                    | 1里 ¥台                |       |   |                                       |
|                                        |                                                    | 1 42 | 機械装置        | K     | KAT  | 15                                                                                                    | 課税                   |       |   |                                       |
|                                        |                                                    | 1 43 | 車面運搬具       | SY    | ARY  | 16                                                                                                    | 課税                   |       |   |                                       |
|                                        |                                                    | 1 44 | 工具器具備品      | KC    | UGU  | 17                                                                                                    | 課税                   |       |   |                                       |
|                                        |                                                    | 1 45 | 土地          | T     | OTI  | 18                                                                                                    | 非課税                  |       |   |                                       |
|                                        |                                                    | 1 24 | 電子決済        | DE    | NSH  | 19                                                                                                    | 不課税                  |       |   | iii 補助科目の新規作成                         |
|                                        |                                                    | 1 48 | 事業主貨        | J     | GYO  | 24                                                                                                    | 不課税                  |       | - |                                       |
|                                        | * L7-8:14                                          | 5/21 | • • • •     |       | 檜    | ¢2                                                                                                    |                      |       |   | 補助科目作成 キャンセル                          |
|                                        | . Province and and and and and and and and and and |      |             |       |      |                                                                                                    |                      |       |   |                                       |
| 補助科目                                   | 補助科目コード - 補助科目名 -     T5 宮崎銀行                      |      |             |       |      |                                                                                                    |                      | 取引先選択 |   | 科目名   普通預金   🖂                        |
|                                        |                                                    |      |             |       |      |                                                                                                    |                      | 社員名簿  |   | 新しく 普通預金の 補助科目を作成します<br>補助科目コード 補助科目名 |
|                                        |                                                    |      |             |       |      |                                                                                                    |                      | 新規追加  |   |                                       |
|                                        |                                                    |      |             |       |      |                                                                                                    |                      |       |   |                                       |
|                                        | 127-B-14                                           | 1/1  | 1 N 2 1     |       | 給    | e de la companya de la companya de |                      | 削除    |   |                                       |

※補助科目コードはアルファベット5文字以内、補助科目名は日本語5~6文字で登録して下さい。

- 電子決済の登録 (ユーザーからの入金処理で使用)
   環境の▼勘定科目画面を開いて左上の科目種別の「資産」を選択、下表より電子決済を選択したら、銀行口座登録を同様。
- 電子決済払い(クレジットカードで買い物をした場合など)の登録
   環境の▼勘定科目画面を開いて左上の科目種別の「負債」を選択、下表より電子決済払いを選択したら、銀行口座登録を同様。